## COME ACCEDERE ALLA BACHECA CIRCOLARI PER GENITORI

- 1. Entrare nel sito dell'Ist. S.Agostino: <u>www.icsagostino.edu.it</u>
- 2. Scorrendo verso la fine della home-page, selezionare la cartella "Circolari e Avvisi"

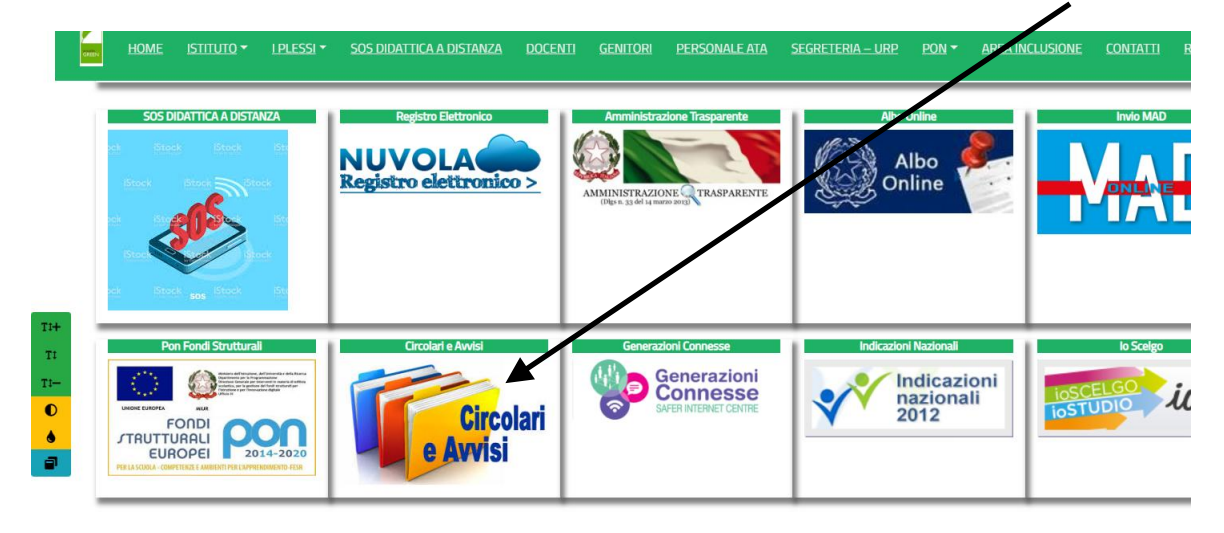

3. Nella pagina che si apre, cliccare alla voce "Circolari Genitori"+

| I PLESSI - | <u>Sos didattica a distanza</u> | <u>DOCENTI</u> | <u>GENITORI</u> | PERSONALE ATA | <u>Segreteria – Urp</u> | PON - AREA INCLUSIONE | <u>CONTATTI</u> | RETE SCUOLE GREEN - |
|------------|---------------------------------|----------------|-----------------|---------------|-------------------------|-----------------------|-----------------|---------------------|
|            |                                 |                |                 |               |                         |                       |                 |                     |
|            |                                 |                |                 |               |                         |                       |                 |                     |
|            |                                 |                |                 |               |                         |                       | $\mathbf{i}$    |                     |
|            |                                 |                |                 |               |                         |                       |                 |                     |
| Circola    | ri Docenti                      |                |                 |               | Circolari ATA           |                       |                 | Circolari Genitori  |

4. Nella nuova pagina, vi verrà chiesto di inserire le credenziali del registro Nuvola. Inserire username e password, quindi cliccare su "Login"

| 📥 Nuvola                     |       |
|------------------------------|-------|
| Inserisci le tue credenziali |       |
| mario.rossini                | /     |
|                              |       |
| Bisogno di aiuto?            | Login |
| Credenziali dimenticate?     |       |

5. Sarete indirizzati direttamente alla sezione "Circolari genitori".

| rchiviati    |            |                                     |                    |                            |                                                              |                                  | Esc                             |
|--------------|------------|-------------------------------------|--------------------|----------------------------|--------------------------------------------------------------|----------------------------------|---------------------------------|
| isultati     |            |                                     |                    |                            |                                                              |                                  |                                 |
| Azioni       | Visualizza | Titolario                           | Numero<br>registro | Data numero di<br>registro | Oggetto                                                      | Data pubblicazione<br>su bacheca | Data archiviazion<br>su bacheca |
| Togli filtri |            | Contiene 🔻                          | Contiene 🔻         | Uguale 🔻                   | Contiene 🔻                                                   | Uguale 🔻                         | Uguale                          |
| Ricerca      |            | <b>T</b>                            |                    |                            |                                                              |                                  |                                 |
|              | i          | 6.2.p - Rapporti con<br>le famiglie | 000 0003           | 23-04-2020                 | Comunicazione Genitori primaria                              | 23-04-2020                       | 23-05-2020                      |
|              | i          | 6.2.o - Mensa<br>scolastica         | 0002000            | 09-04-2020                 | Domanda di iscrizione al servizio di<br>refezione scolastica | 09-04-2020                       | 09-05-2020                      |
| Azioni       | Visualizza | Titolario                           | Numero<br>registro | Data numero<br>di registro | Oggetto                                                      | Data pubblicazione<br>su bacheca | Data archiviazion<br>su bacheca |

➢ Nel caso abbiate più figli che frequentano il nostro Istituto Comprensivo, prima di accedere alle Circolari, vi verrà chiesto di selezionare il nome dell'alunno interessato.

- 6. Per aprire una circolare, cliccare sul pulsante *i* presente sulla riga della circolare specifica.
- 7. Nella nuova schermata, aprire l'allegato per visionare la circolare a cui si è interessati.

1

|                                    | /           |                        |
|------------------------------------|-------------|------------------------|
| Comu                               | nicazione G | enitori primaria 23 ap |
|                                    |             |                        |
| Titolario                          |             |                        |
| 6.2.p - Rapporti con le famiglie   |             |                        |
|                                    |             |                        |
| Ufficio responsabile               |             |                        |
| Nessun ufficio responsabile specif | icato       |                        |
|                                    |             |                        |
| Utente responsabile                |             |                        |
| Nessun utente responsabile speci   | icatp       |                        |
|                                    | *           |                        |
| Allegati                           | V           |                        |
|                                    |             |                        |
| ai genitori primaria 23 april      | .     =     | Scarica segnatura XML  |
|                                    |             | _                      |
|                                    |             |                        |